# FRED<sup>®</sup> easyport<sup>®</sup> plus Trainer

# Automatisk extern defibrillator (AED)

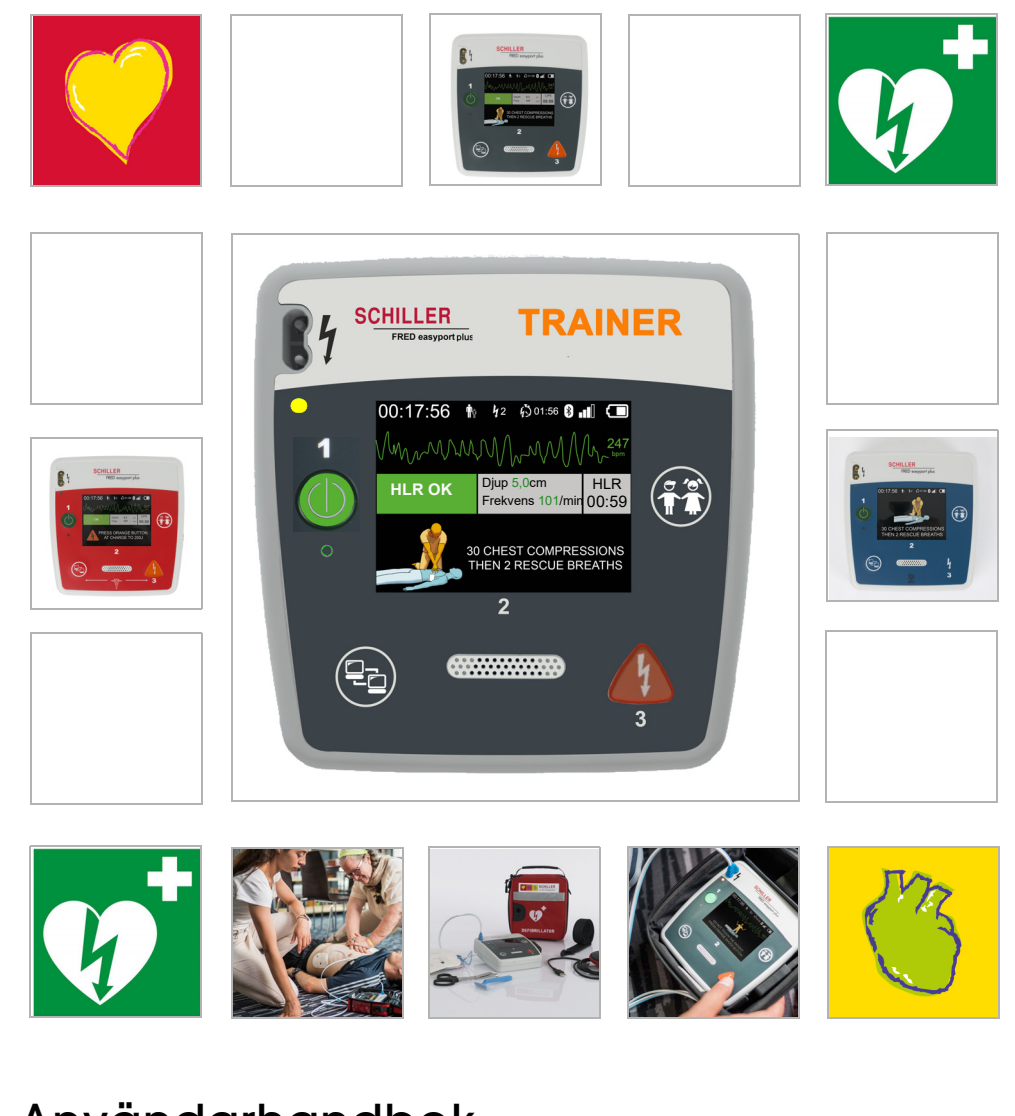

Användarhandbok

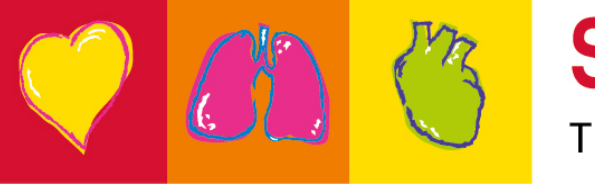

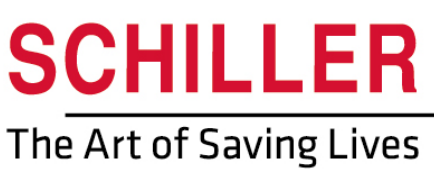

### Sälj- och serviceinformation

SCHILLERs försäljnings- och servicecenternätverk är världsomspännande. Kontakta ditt närmaste SCHILLER-dotterbolag för adress till din lokala distributör.

Om problem skulle uppstå, finns en komplett lista över alla återförsäljare och dotterbolag på vår webbplats:

http://www.schiller.ch

Du kan även få försäljningsinformation från: sales@schiller.ch

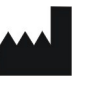

i

## Tillverkare och ansvarig för ( -märkningen

SCHILLER AG Altgasse 68 CH-6341 Baar, Schweiz Webbplats:www.schiller.ch Tel.: +41 (0) 41 766 42 42 Fax: +41 (0) 41 761 08 80 E-post: sales@schiller.ch

Art.nr: 2.511617 Rev. a Utgivningsdatum: 2023-02-05 Motsvarar: EN a  $Program vara: \geq 1.2.2$ 

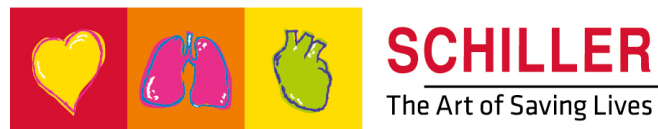

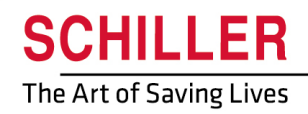

SCHILLER FRED®easyport®plus Trainer

# Innehåll

| 1               | Säkerhetsanvisningar                                            | 5                |
|-----------------|-----------------------------------------------------------------|------------------|
| 1.1             | Avsett syfte                                                    | 5                |
| 1.2             | Kontraindikation                                                | 5                |
| 1.3             | Användarens ansvar                                              | 5                |
| 1.4             | Säker användning                                                | 5                |
| 1.5             | Underhåll och rengöring                                         | 6                |
| 1.6             | Ytterligare villkor                                             | 6                |
| 1.6.1           | Garantivillkor                                                  | 6                |
| 1.7             | Symboler och indikatorer                                        | 7                |
| 1.7.1           | Symboler som används i denna användarhandbok                    | 7<br>8           |
| 1.7.3           | Symboler som används på förpackningen med utbildningselektroder | 9                |
| 2               | Komponenter och användning1                                     | 0                |
| 2.1             | Allmän information 1                                            | 0                |
| 2.1.1           | Konfigurationer via simuleringsappen                            | 11               |
| 2.1.2           | Konfigurationer på <b>FEP+ TRAINER</b> 1                        | 12               |
| <b>2.2</b>      | Användnings- och visningsfunktioner 1                           | 15<br>15         |
| 2.2.1           | FRED easyport plus med väska (valfri)                           | 16               |
| 2.3             | Sätta i batterierna 1                                           | 7                |
| 2.3.1           | Slå på och stänga av apparaten 1                                | 17               |
| 2.3.2           | Parkoppla apparaten med en smartphone 1                         | 18               |
| 3               | Utbildning1                                                     | 9                |
| 3.1             | Utbildningsprocedur för halvautomatisk AED 1                    | 9                |
| 3.2             | Utbildningsprocedur för helautomatisk AED 2                     | 20               |
| 3.3             | Utbildningsprocedur för manuellt AED-läge 2                     | 21               |
| 3.4             | Utbildning i bröstkompressioner (valfritt) 2                    | 23               |
| 3.4.1           | Användning av sensorn                                           | 24               |
| 3.5             | Tillbehör och förbrukningsartiklar 2                            | 26               |
| 3.5.1           | Beställningsinformation                                         | 26<br>26         |
| 3.5.2           | Information om avfallsbantoring                                 | 10<br>97         |
| 3.6.1           | Avfallshantering av batterier                                   | . <b>r</b><br>27 |
| 3.6.2           | Avfallshantering och destruktion                                | 27               |
| 3.7             | Felsökning 2                                                    | 28               |
| 3.7.1           | Felsökning                                                      | 28               |
| 3.8             | Förhindra elektromagnetisk interferens                          | <b>29</b>        |
| 3.8.1           | Atgarder for att forhindra elektromagnetisk interferens         | <u>29</u>        |
|                 |                                                                 |                  |
| 4               | Tekniska data3                                                  | 0                |
| <b>4</b><br>4.1 | Tekniska data   3     Systemspecifikationer   3                 | <b>0</b>         |

# 1 Säkerhetsanvisningar

# 1.1 Avsett syfte

▲ FRED easyport plus<sup>®</sup> TRAINER är en utbildningsapparat som är utformad för att utbilda de tilltänkta användarna i de avsedda funktionerna i den miljö där FRED easyport plus-apparaten är tänkt att användas.

#### Indikation

▲ **FRED easyport plus<sup>®</sup> TRAINER** är ENDAST avsedd för utbildning och simulering och får **INTE** användas på en patient.

#### Avsedd användare

HILLER

FRED® easyport® plus Trainer

FRED easyport plus<sup>®</sup> TRAINER är avsedd att användas i utbildningssyfte av de personer som är tänkta att använda FRED easyport plus-apparaten. Följande personer får använda FRED easyport plus® Trainer:

Alla som vill ha utbildning i att använda en AED-apparat under uppsikt och vägledning av en utbildare.

## 1.2 Kontraindikation

### Begränsningar

•

Det finns inga kända kontraindikationer för systemet.

#### Kontraindikation för patienten

▲ **FRED easyport plus<sup>®</sup> TRAINER** är **inte** avsedd att användas för patientbehandling.

## 1.3 Användarens ansvar

- Skadade eller saknade delar måste omedelbart bytas ut.
- Avfallshantera förpackningsmaterialet korrekt och håll det utom räckhåll för barn.
- ▲ Förvara inte utbildningselektroderna tillsammans med de ordinarie elektroderna eller den ordinarie defibrillatorn.
- Den här användarhandboken är endast avsedd för utbildaren och inte för eleven.

## 1.4 Säker användning

- Rapportera genast alla förändringar som kan äventyra säkerheten (inklusive driftsbeteende) till ansvarig person.
- Använd endast SCHILLER originalutbildningselektroder.
- Byt genast ut en skadad apparat eller skadade kablar och anslutningar.
- Använd endast apparaten i enlighet med angivna tekniska data.

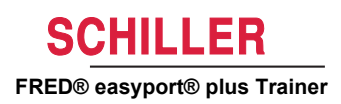

# 1.5 Underhåll och rengöring

i

- Stäng av apparaten och ta ut batteriet före rengöring.
- Använd inte aggressiva eller slipande rengöringsmedel.
- Sänk under inga omständigheter ned apparaten eller kablar i vätska..

# 1.6 Ytterligare villkor

## 1.6.1 Garantivillkor

Garantin för SCHILLER **FRED** easyport plus<sup>®</sup> **TRAINER** gäller för defekter i material och tillverkning enligt de allmänna villkoren och bestämmelserna. Garantin innefattar inte skador förorsakade av olyckor eller felaktigt handhavande. Garantin berättigar till kostnadsfritt utbyte av den defekta komponenten. Vi tar inget ansvar för följdskador. Garantin upphör att gälla om obehörig eller okvalificerad personal försöker utföra reparationer.

Om apparaten är defekt ska den sändas tillbaka till leverantören eller direkt till tillverkaren. Tillverkaren är endast ansvarig för apparatens säkerhet, tillförlitlighet och prestanda samt garantiåtagandena om

- montering, utbyggnad, justering, ändring eller reparation utförs av personal som auktoriserats av tillverkaren,
- reservdelar rekommenderade eller sålda av SCHILLER har använts för montering, utbyggnad, justering, ändring eller reparation, samt
- om SCHILLER FRED easyport plus<sup>®</sup> TRAINER och godkänd utrustning används enligt tillverkarens anvisningar.

Det finns inga uttalade eller outtalade garantier utöver de som anges här ovan. SCHILLER lämnar ingen garanti för säljbarhet eller lämplighet för ett visst ändamål för apparaten eller delar av den.

# 1.7 Symboler och indikatorer

## 1.7.1 Symboler som används i denna användarhandbok

Säkerhetsnivåerna är klassificerade enligt ANSI Z535.6. Följande översikt visar de säkerhetssymboler som används i denna användarhandbok. Termerna Risk, Varning och Viktigt används i denna Användarhandbok för att visa på tänkbara risker och potentiella faror samt risknivåer. Bekanta dig med vad de betyder.

Varnar för en tänkbar risksituation som kan leda till allvarlig personskada eller dödsfall.

Varnar för en tänkbar risksituation som kan leda till personskada. Symbolen används även för att varna för risk för skada på utrustningen.

HILLER

FRED® easyport® plus Trainer

FARA

🚹 VARNING

För allmänna säkerhetsupplysningar som listats i detta avsnitt.

Viktig eller nyttig information för användaren.

## 1.7.2 Symboler som används på apparaten

För allmänna symboler som används, se 5 Bilaga – symboler.

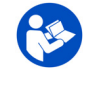

4

Farlig spänning! Används för att varna för farlig elektrisk spänning under defibrillering.

Innan du använder apparaten är det obligatoriskt att läsa bruksanvisningen!

IP44

Höljet är skyddat mot främmande fasta föremål på  $\geq$  1 mm och stänkande vatten från alla riktningar.

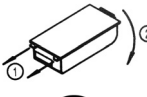

Anvisning för batteribyte på höljet

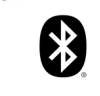

Utrustad med Bluetooth

Varning: Icke joniserande elektromagnetisk strålning. Vissa apparater innehåller en högfrekvenssändare (Bluetooth).

FRED easyport plus<sup>®</sup> TRAINER utstrålar högfrekvent elektromagnetisk energi och kan störa andra apparater om den inte installeras och används i enlighet med anvisningarna i användarhandboken. Det finns dock ingen garanti för att störningar inte kan uppstå i vissa installationer. Om FRED easyport plus<sup>®</sup> TRAINER orsakar störningar kan du undvika dessa genom att stänga av/slå på apparaten eller genom att överföra/upphöra med att överföra EKG-data. Pröva något av följande för att lösa problemet:

- Öka avståndet mellan den apparat som störs och FRED easyport plus<sup>®</sup> TRAINER. Ett minimiavstånd på 20 cm måste hållas mellan apparaten och en pacemaker.
- Vrid på apparaten för att ändra strålningsriktning.

Ytterligare information finns på sidan 29.

| 1.7.3                | Symboler som används på förpackningen med utbildningselek-<br>troder                                                                                                    |
|----------------------|----------------------------------------------------------------------------------------------------|
|                      | <ul> <li>Dessa elektroder är endast avsedda för utbildningsändamål, inte för klinisk användning.</li> <li>Förvara inte dessa elektroder tillsammans med den ordinarie defibrillatorn.</li> </ul> |
|                      | För allmänna symboler som används, se 5 Bilaga – symboler.                                                                                                    |
| <b>E</b>             | Innan du använder apparaten är det obligatoriskt att läsa bruksanvisningen!                                                                                                    |
| $\swarrow$           | Vik inte förpackningen.                                                                                                    |
|                      | Får inte användas om förpackningen är skadad                                                                                                    |
| $(\mathfrak{A})$     | Artikel för engångsbruk, får ej återanvändas.                                                                                                    |
|                      | <ul> <li>Avlägsna patientens kläder</li> <li>Öppna elektrodförpackningen</li> <li>Ta bort skyddshöljet</li> </ul>                                                                                |
| MIN<br>0° C<br>32° F | Förvaringstemperatur elektroder.                                                                                                    |
| $\Sigma$             | Bäst före-datum för elektroder                                                                                                    |
|                      | Öppnad förpackning måste förbrukas inom 24 h.                                                                                                    |
| <b>₽</b> 25 kg       | Produkten är avsedd att användas på patienter som väger minst 25 kg.                                                                                                    |
| < 25 kg              | Produkten är avsedd att användas på patienter som väger mindre än 25 kg.                                                                                                    |

Ĭ

15:18 🖪 🖾 🤘

Device lis

Driftslägen

Språk

Standardpaket

# Komponenter och använd-2 ning

#### Allmän information 2.1

I följande anvisningar används namnet FEP+ TRAINER i stället för det fullständiga namnet FRED easyport plus® TRAINER

FEP+ TRAINER är en enkel och kostnadseffektiv simulator av FRED easyport plus® som enbart är avsedd för utbildningsändamål.

FEP+ TRAINER avger inte någon energi utan går bara igenom återupplivningsprocessen enligt olika scenarier. Den drivs med ett 9 V-batteri av standardtyp.

FEP+ TRAINER som är utrustad med Bluetooth, vilket framgår av symbolen ((;)) på apparatens etikett, kan styras och konfigureras via en smartphone/surfplatta med appen Defi training, som kan laddas ned från:

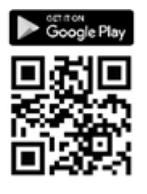

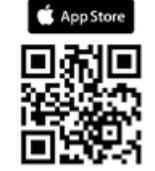

FEP+ TRAINER erbjuder en simulering som hjälper användarna att bekanta sig med FRED easyport plus<sup>®</sup> och ger dem de kunskaper som krävs för att använda apparaten om det skulle bli nödvändigt.

Driftsläget kan väljas via konfigurationen. Det räcker med en apparat för att tillhandahålla utbildning i såväl helautomatiskt som halvautomatiskt och manuellt läge.

- Ett scenario kan fördefinieras och laddas ned till FEP+ TRAINER.
- Scenariot kan ändras under pågående utbildning med hjälp av appen Defi training. •

Alla språk som är tillgängliga på FEP+ TRAINER är även tillgängliga på Trainer.

Valet av språk och scenario sker genom konfiguration.

Standardpaketet med FEP+ TRAINER innehåller följande:

- 1 FEP+ TRAINER
- 1 uppsättning utbildningselektroder
- 1 utbildningselektrodkabel
- 9 V-batteri

**ARGUS LifePoint (valfritt)** 

HLR-feedbacksensor för ytterligare utbildning i bröstkompressioner

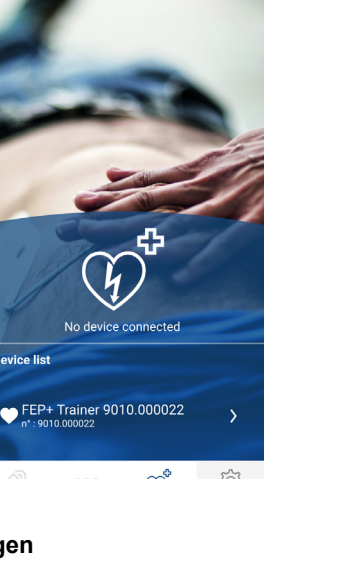

| Konfiguration                        | Värden                        |
|--------------------------------------|-------------------------------|
| Apparat                              | Ordinarie                     |
| Simulering av följande apparattyper: | Manual TRAINER                |
| Halvautomatisk                       |                               |
| Manuell                              | · · •                         |
| Automatisk                           | FEP+ manuell                  |
|                                      |                               |
|                                      | FEP+ auto                     |
|                                      |                               |
| Hörbart språk                        | Lista över tillgängliga språk |

## 2.1.1 Konfigurationer via simuleringsappen

## 2.1.2 Konfigurationer på FEP+ TRAINER

Följande programmering bör anpassas för den organisation som ska utbildas.

Obs: De inställningar som anges med **fetstil** har gjorts under den inledande inställningen av apparaten. Skärmen för inledande inställning visas bara när apparaten är inställd på fabriksvärdena.

För information om samtliga inställningar, se användarhandboken till FRED easyport plus.

| K | onfigurerbara apparatparametrar                                                                                                    | Via nedanstående korsreferenser<br>eller i bruksanvisningen till FRED<br>easyport Plus hittar du fler detaljer | Lösenord krävs |
|---|----------------------------------------------------------------------------------------------------|----------------------------------------------------------------------------------------------------|----------------|
| • | Självtest                                                                                                    | -                                                                                                    | Nej            |
| • | Bluetooth-parkoppling                                                                                                    | 2.3.2 Parkoppla apparaten med en smartphone                                                                    | Nej            |
| • | Apparatinställningar >>>                                                                                                    | Apparatinställning >>> HLR-                                                                                    | Ja             |
|   | – HLR-inställningar >>>                                                                                                    | inställning, sidan 13                                                                                          |                |
|   | – HLR-feedback >>>                                                                                                    |                                                                                                    |                |
|   | – Kommunikation >>>                                                                                                    |                                                                                                    |                |
|   | <ul> <li>Överföringsläge &gt;&gt;&gt;</li> </ul>                                                                                                    |                                                                                                    |                |
|   | <ul> <li>Systeminställningar &gt;&gt;&gt;</li> </ul>                                                                                                    |                                                                                                    | Ja             |
|   | - Lokala inställningar >>> Språk, Land, Datum, Tid, Tidszon                                                                                                    | Systeminställning >>> Lokal in-                                                                                |                |
|   | - Volyminställningar                                                                                                    | ställning, sidan 14                                                                                            |                |
|   | - EKG- och HF-visning                                                                                                    |                                                                                                    |                |
|   | <ul> <li>Återställ fabriksinställningar</li> </ul>                                                                                                    |                                                                                                    |                |
| A | ndra sidan                                                                                                    |                                                                                                    |                |
|   | <ul> <li>Importera inställningar</li> </ul>                                                                                                    |                                                                                                    |                |
|   | <ul> <li>Exportera inställningar</li> </ul>                                                                                                    |                                                                                                    |                |
|   | <ul> <li>Variant på Trainer-apparat</li> </ul>                                                                                                    |                                                                                                    |                |
|   | – <b>Första</b> (ordinarie)                                                                                                    |                                                                                                    |                |
|   | – Auto (FEP+ auto),                                                                                                    |                                                                                                    |                |
|   | <ul> <li>Manuell (FEP+ manuell)<br/>Detta kan också ändras via simuleringsappen, men när du har<br/>stängt av strömmen och slagit på den igen startar apparaten i<br/>det programmerade läget.</li> <li>Återställ standardscenario<br/>(Elektroden ej ansluten, stöt/ingen stöt/ stöt)</li> </ul> |                                                                                                    |                |

Åtkomst till apparatens inställningsmenyer:

| 00:30                 |        | Ú       |
|-----------------------|--------|---------|
| Konfiguration         |        |         |
| Självtest             | >>>    |         |
| Bluetooth-parkoppling | Starta | Foreg   |
| Apparatinformation    | >>>    | ( · · · |
| Apparatinställningar  | >>>    |         |
| Apparatuppdatering    | >>>    | OK      |
| Elektroder utgångna   | >>>    |         |
| Produktion            | >>>    |         |
| Loggfiler             | >>>    | Nästa   |

Så här kommer du åt inställningarna:

Ange lösenordet

 Håll knappen intryckt medan du slår på apparaten Menyn Konfiguration visas.

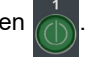

för menyn Apparatinställningar.

Observera: Den här åtkomstkoden är endast avsedd för utbildningsorganisationen.

(무급)

### Apparatinställning >>> HLR-inställning

Standardinställningarna anges med fetstil.

| Parameter               | Värden                                               | Beskrivning                                                                                                    |
|-------------------------|------------------------------------------------------|----------------------------------------------------------------------------------------------------|
| Börja med analys        | • Nej<br>• Ja                                        | Om Ja inleder apparaten analysen så fort defibrilleringselektroderna<br>har placerats ut.<br>Om Nej blir användaren ombedd att utföra HLR före analysen.<br>Analysen startar så fort HLR-intervallet på 2 minuter är över. |
| Visa HLR-timer          | • Nej<br>• Ja                                        | HLR-timern visas på statusraden.                                                                                                    |
| HLR-<br>timernedräkning | • Upp<br>• Ned                                       | Timern räknar upp eller ned                                                                                                    |
| Metronom AED            | • På<br>• Av<br>• HLR                                | Metronomens standardbeteende i AED-läge                                                                                                    |
| Metronom kvot           | <ul> <li>30:2</li> <li>15:2</li> <li>Kont</li> </ul> | Metronominställning                                                                                                    |
| Metronomfrekvens        | <ul><li>100 kpm</li><li>100–120</li></ul>            | Anger metronomens frekvens                                                                                                    |

### Ytterligare inställningar för AED MANUELLT

Manuella

| Röstuppmaningar<br>under HLR | • Ja<br>• <b>Nej</b> | Röstuppmaningar i manuellt läge, ja eller nej. |
|------------------------------|----------------------|------------------------------------------------|
| Metronomfrekvens             | • 30:2/15:2/Kont     | Metronominställning i manuellt läge            |
| Metronom MAN                 | • På/ <b>Av/</b> HLR | Metronomens standardbeteende i manuellt läge   |
|                              |                      |                                                |

### Apparatinställning >>> HLR-feedback

| Parameter                 | Värden        | Beskrivning                                |
|---------------------------|---------------|--------------------------------------------|
| Röstuppmaningar under HLR | • Ja<br>• Nej | Vid Ja aktiveras röstuppmaningar under HLR |

#### Systeminställning >>> HLR-inställning

| Parameter  | Värden                                                                       | Beskrivning                                                                                                    |
|------------|------------------------------------------------------------------------------|----------------------------------------------------------------------------------------------------|
| Volym      | <ul> <li>Låg (&gt;50)</li> <li>Med (&gt;55)</li> <li>Hög (&gt;60)</li> </ul> | <ul> <li>Anger volymen för hörbara uppmaningar och meddelanden.</li> <li>Viktigt:</li> <li>▲ Se till att det omgivande bruset är lägre än den inställda ljudnivån (Låg/Med/Hög)</li> </ul> |
| EKG och HF | • Nej<br>• Ja                                                                | Visa HF och EKG-kurva (visas inte för AED manuellt eftersom det som standard är aktiverat)                                                                                                 |

### Systeminställning >>> Lokal inställning

Obs: De här inställningarna har angetts under den inledande inställningen av apparaten. Skärmen för inledande inställning visas bara när apparaten är inställd på fabriksvärdena.

| Parameter | Värden                                                                           | Beskrivning                                                                    |
|-----------|----------------------------------------------------------------------------------|--------------------------------------------------------------------------------|
| Språk     | <ul> <li>Engelska*, tyska, fran-<br/>ska, spanska, italienska<br/>osv</li> </ul> | Anger det språk som ska visas på apparaten som standard när du slår<br>på den. |
| Land      | <ul> <li>Annat</li> <li>Frankrike, Tyskland,<br/>Storbritannien, USA</li> </ul>  | -                                                                              |
| Datum     | • _                                                                              | Anger datumet                                                                  |
| Tid       | • -                                                                              | Anger tiden                                                                    |

i

# 2.2 Användnings- och visningsfunktioner

Statusindikatorlamporna är inte aktiva!

## 2.2.1 Översikt FEP+ TRAINER

I bilden nedan kan du se användargränssnittet på en AED som visar EKG och HLR-feedback.

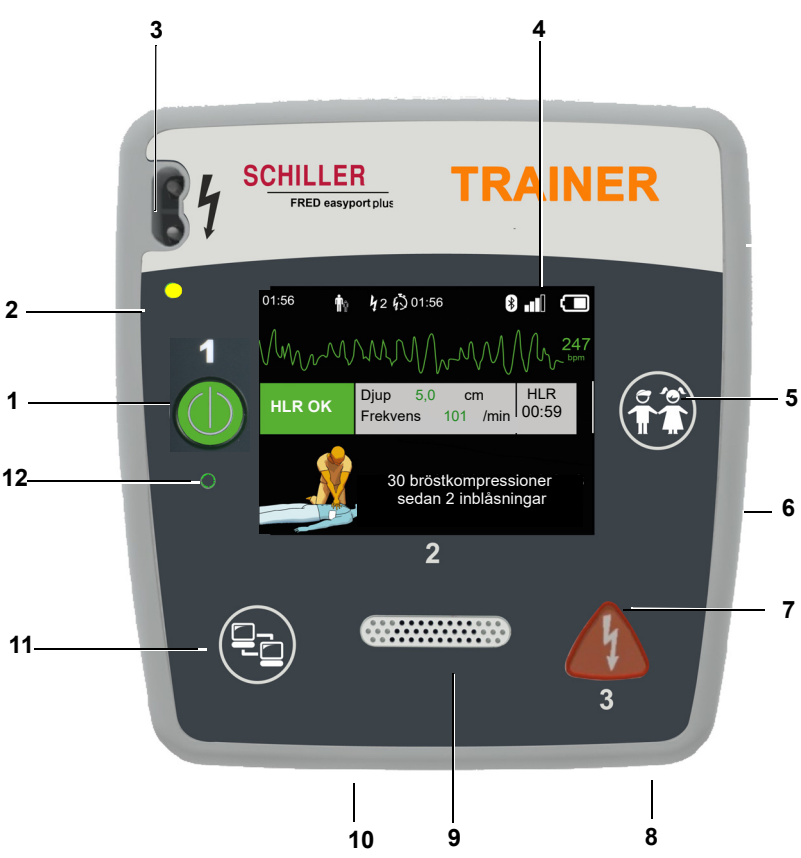

Bild 2.1 Användningsfunktioner

- (1) Grön knapp för att slå på/stänga av apparaten och RTU-lampa (visar om apparaten är användningsklar)
  - Knappen används även för att "pausa" algoritmen.
- (2) Orange indikatorlampa, lyser så länge inga elektroder är anslutna
- (3) Elektrodkontakt
- (4) LCD-skärm
- (5) Används för att växla till barnläge när vuxenelektroder används (PATIENTknapp)
- (6) USB-anslutning för Argus LifePoint-sensor eller USB-minne
- (7) Orange knapp: knapp för utlösning av en defibrilleringspuls (STÖT-knapp)
- (8) Batteri på baksidan
- (9) Högtalare
- (10) Mikrofon
- (11) Dataöverföringsknapp (KOM)
- (12) Sensor för omgivande ljus

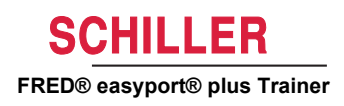

## 2.2.2 FRED easyport plus med väska (valfri)

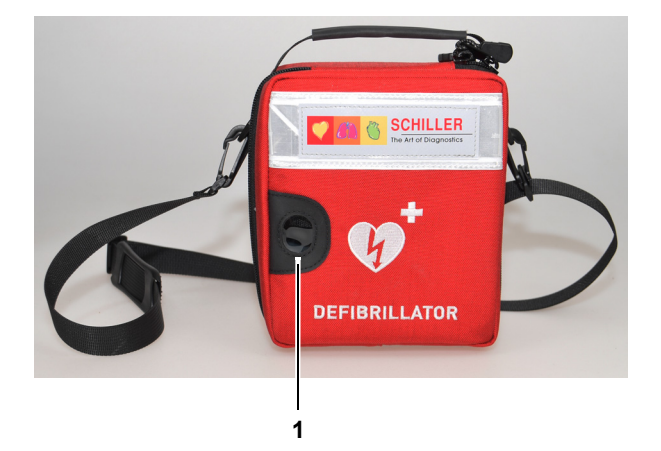

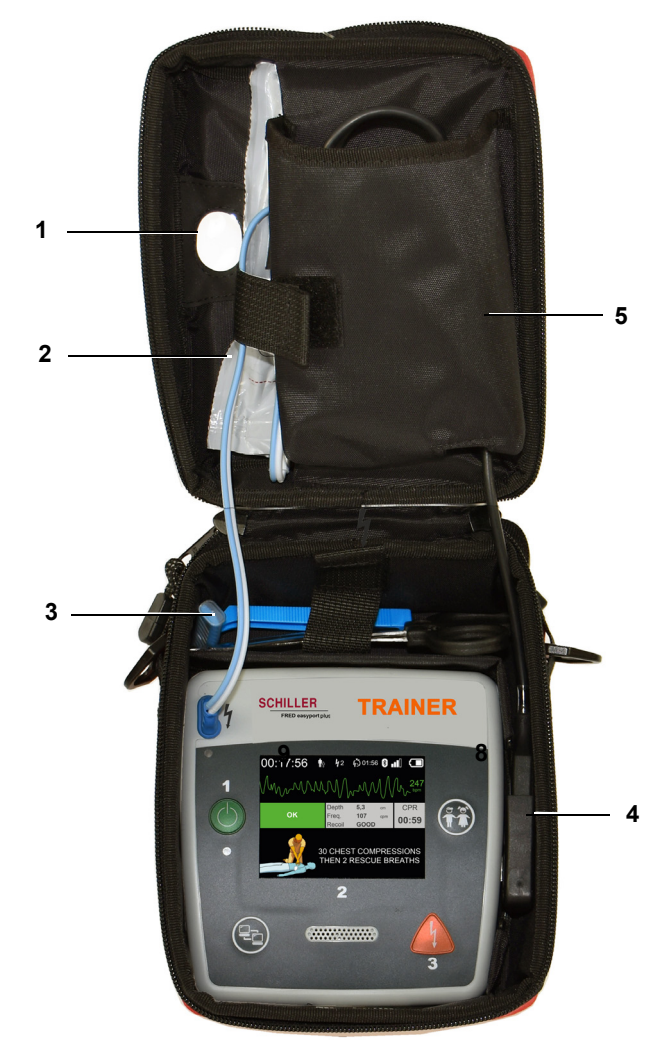

- (1) Transparent fönster för RTU-lampa
- (2) Fack för defibrilleringselektroder
- (3) Fack för sax och rakhyvel
- (4) Anslutning för ARGUS LifePoint HLR-feedbacksensor (USB-port)
- (5) Fack för ARGUS LifePoint

#### 2.3 Sätta i batterierna

Risk för explosion! Batteriet får inte utsättas för höga temperaturer eller kastas 🛕 FARA tillsammans med hushållsavfall. Det är inte tillåtet att kortsluta, öppna upp, förstöra, bränna eller ladda ett batteri. Byt ut batteriet om apparaten indikerar batteriproblem. Defekta batterier får inte användas. Öppna batterilocket genom att trycka låsmekanismen i 1. pilens riktning (1). 2. Lyft på batteriet, koppla loss kabeln och ta ut batteriet. 3. Sätt i det nya batteriet i apparaten enligt bilden (2) och anslut kabeln. 4. Stäng locket över batterifacket. 2

#### 2.3.1 Slå på och stänga av apparaten

| Slå PÅ apparaten | → Tryck på knappen "PÅ/AV" (1).                                                                                                    |
|------------------|----------------------------------------------------------------------------------------------------|
| 1<br>Stänga AV   | → Håll knappen "PÅ/AV" (1) intryckt i 3 sekunder.                                                                                                    |
| i                | <b>Forcerad avstängning</b><br>Om apparaten inte kan stängas av med proceduren ovan, tar du ut batteriet och sätter<br>i det igen.                                                              |
| i                | Du kan pausa den aktuella AED-algoritmen under HLR med hjälp av den gröna PÅ/<br>AV-knappen (håll den intryckt i 1 sekund) och återuppta den genom att trycka en<br>gång till på PÅ/AV-knappen. |

Art.nr: 2.511617 Rev. a

## 2.3.2 Parkoppla apparaten med en smartphone

För att **FEP+ TRAINER** ska kunna väljas i apparatlistan i appen (steg 8) måste du först parkoppla den med din smartphone.

00:30 Konfiguration Föred Starta Bluetooth-parkoppling >>> Apparatinformation Apparatinställninga >>> Apparatuppdatering >>> Elektroder utgångna >>> Produktion Loggfiler >>>

ĭ

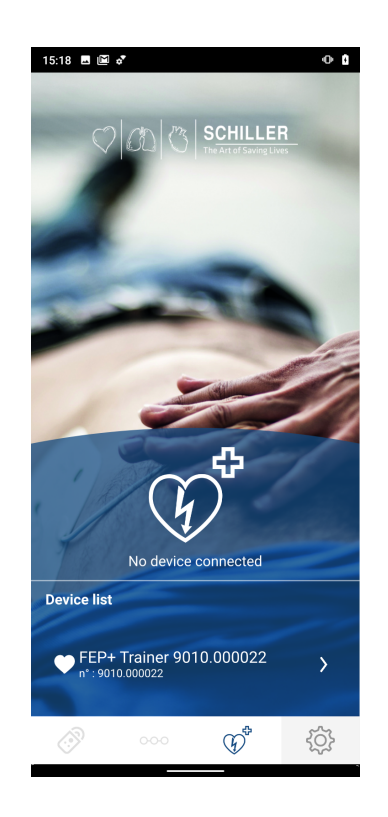

1. Håll knappen 👔 intryckt medan du slår på apparaten

Konfigurationsmenyn visas.

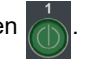

- 3. Starta Bluetooth-parkopplingen. I det blå meddelandefältet kan du se att Bluetooth är identifierbart (Bluetooth-ikonen blinkar).
- 4. Öppna menyn Inställningar > Anslutna enheter (Bluetooth) och välj att parkoppla den nya apparaten. Namnet FEP+Trainer 9010.xxxxxx visas.
- 5. Om du vill parkoppla apparaten med din smartphone väljer du namnet och bekräftar parkopplingen.
- 6. Om parkopplingen med din smartphone lyckas visas meddelandet "Bluetoothparkoppl." på apparaten.
- 7. Öppna Schillers Defi training-app på din smartphone eller surfplatta.
- 8. Välj ikonen för apparatlistan  $\bigcirc$  i Defi training-appen. Välj den apparat som du vill använda i listan.

Om du vill ha ytterligare information väljer du följande alternativ i appen: Inställningar

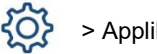

2.

> Applikation > Hjälp.

ľ

# 3 Utbildning

- Direkt när du har slagit på FEP+ TRAINER sätter röstuppmaningarna igång.
- Säg åt eleven att följa apparatens instruktioner.
- Du kan pausa den aktuella AED-algoritmen under HLR med hjälp av den gröna PÅ/AV-knappen (håll den intryckt i 1 sekund) och återuppta den genom att trycka en gång till på PÅ/AV-knappen.
- Beroende på konfigurationen kan **FEP+ TRAINER** börja med steg 1 eller 8 (se kapitel 2.1.2 Börja med analys Ja/Nej).
- När ett scenario har sparats med appen börjar FEP+ TRAINER med steg 2 eftersom elektrodstatusen är inställd på ansluten elektrod.

# 3.1 Utbildningsprocedur för halvautomatisk AED

- Följande instruktioner överensstämmer med scenariot "stöt rekommenderas" följt av "stöt rekommenderas ej" två gånger. Scenarierna kan väljas och sparas.
- Följande procedur bör kontrolleras av utbildaren:
  - ring r\u00e4ddningstj\u00e4nsten
  - använd endast apparaten om patienten inte ger respons
  - ta av kläderna på överkroppen klipp bort dem om det är nödvändigt
  - riv upp elektrodförpackningen som ligger i apparatförpackningen
  - dra av skyddshöljet enligt bilden på förpackningen och fäst båda elektroderna på överkroppen

Så fort anslutningen till appen har upprättats kan du trycka på elektrodknappen och sedan på "Nästa steg" i appen om elektroderna inte har fästs på rätt sätt. I och med detta börjar apparaten med steg 1.

- 1. Kontrollera att elektrodkontakten är korrekt ansluten till apparaten<sup>1</sup>
- → Utbildaren bekräftar att ovanstående procedur utfördes korrekt av eleven. Annars upprepas steg 1 i instruktionerna. Efter den tredje upprepningen fortsätter instruktionerna med steg 8.
- 2. Rör inte vid patienten, analys startar snart
- 3. Rör ej patienten, analys pågår
- 4. Stöt rekommenderas
- 5. Håll undan från patienten
- 6. Tryck på orange knapp nu (om stötknappen inte trycks in inom 20 sekunder hoppar proceduren till steg 8)
- 7. Stöt avgiven
- 8. Uppmaning om att göra bröstkompressioner: i enlighet med konfigurationen
- 9. Upprepa fram till nästa instruktion (nästa instruktion börjar med steg 2)
  - Efter instruktionen "stöt rekommenderas ej" (steg 4) fortsätter proceduren till steg 8.
- → Avsluta återupplivningsprocessen och ställ in apparaten i standbyläge genom att trycka på den gröna PÅ/AV-knappen (håll den intryckt i 3 sekunder).
- 1. Om **FEP+ TRAINER** börjar med steg 8 ska du kontrollera konfigurationen. Om den börjar med steg 2 ska du ställa in scenariot på Standard i menyn **Apparatin-ställning > Återställ standardscenario.**

Eleven börjar med att slå på apparaten

Utbildaren måste bekräfta att uppgiften utförts korrekt med knappen på apparaten eller via Defi training-appen

Avsluta återupplivningsprocessen

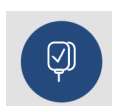

ĭ

# 3.2 Utbildningsprocedur för helautomatisk AED

- Följande instruktioner överensstämmer med scenariot "stöt rekommenderas" följt av "stöt rekommenderas ej".
- Beroende på konfigurationen kan **FEP+ TRAINER** börja med steg 1 eller 11 (se kapitel 2.1.2 Börja med analys Ja/Nej).
- När ett scenario har sparats med appen hoppar **FEP+ TRAINER** direkt från steg 1 till steg 5 eftersom elektrodstatusen är inställd på ansluten elektrod.
- Följande procedur bör kontrolleras av utbildaren:
  - ring räddningstjänsten
  - ta av kläderna på överkroppen klipp bort dem om det är nödvändigt
  - riv upp elektrodförpackningen som ligger i apparatförpackningen
  - dra av skyddshöljet enligt bilden på förpackningen och fäst båda elektroderna på överkroppen

Så fort anslutningen till appen har upprättats kan du trycka på elektrodknappen i appen om elektroderna inte har anslutits på rätt sätt. I och med detta följer apparaten upp med steg 2.

- 1. Kontrollera att patienten inte ger respons
- 2. Koppla in och fäst elektroder (upprepas tre gånger)
- 3. Kontrollera att elektrodkontakten är korrekt ansluten till apparaten
- → Utbildaren bekräftar att ovanstående procedur utfördes korrekt av eleven. Annars upprepas steg 3 i instruktionerna. Efter den tredje upprepningen fortsätter instruktionerna med steg 10.
- 4. Kontrollera att patienten inte ger respons
- 5. Rör inte vid patienten, analys startar snart<sup>2</sup>
- 6. Rör ej patienten, analys pågår
- 7. Stöt rekommenderas
- 8. Varning! En stöt kommer att avges
- 9. 3-2-1
- 10. Stöt avgiven
- 11. Uppmaning om att göra bröstkompressioner: i enlighet med konfigurationen<sup>3</sup>
- 12. Upprepa fram till nästa instruktion (nästa instruktion börjar med steg 4)
  - Efter instruktionen "stöt rekommenderas ej" (steg 7) fortsätter proceduren till steg 11.
- → Avsluta återupplivningsprocessen och ställ in apparaten i standbyläge genom att trycka på den gröna PÅ/AV-knappen (håll den intryckt i 3 sekunder).

3. Om FEP+ TRAINER börjar med steg 11 ska du kontrollera konfigurationen.

Eleven börjar med att slå på apparaten

Utbildaren måste bekräfta att uppgiften utförts korrekt med knappen på apparaten eller via Defi training-appen

Avsluta återupplivningsprocessen

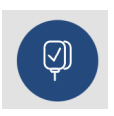

a

Om FEP+ TRAINER hoppar från steg 1 till steg 5 ska du ställa in scenariot på Standard i menyn Apparatinställning > Återställ standardscenario.

# 3.3 Utbildningsprocedur för manuellt AED-läge

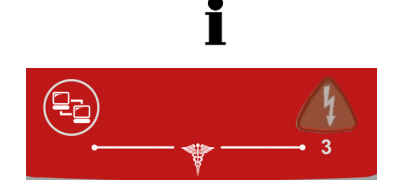

- Den version av FRED easyport plus som har ett manuellt läge är tydligt märkt med en röd folie. Om användaren inte aktiverar det manuella läget fungerar apparaten i halvautomatiskt läge.
- **FEP+ TRAINER** är endast tillgänglig med den mörkgrå folien och indikationen för att trycka samtidigt på dataöverföringsknappen (KOM) och stötknappen visas inte på denna folie. Instruera eleven i enlighet med detta.
- Det går inte att växla över till manuellt läge medan defibrilleringsprocessen (analys, laddning, stöt) pågår.
- För att **FEP+ TRAINER** åter ska kunna användas i halvautomatiskt läge måste du stänga av den och slå på den igen.
- Beroende på konfigurationen kan **FEP+ TRAINER** börja med steg 1 eller 8 (se kapitel 2.1.2 Börja med analys Ja/Nej).
- När du har sparat ett scenario med appen börjar **FEP+ TRAINER** med steg 2 eftersom elektrodstatusen är inställd på ansluten elektrod.
- Följande instruktioner överensstämmer med scenariot "stöt rekommenderas" följt av "stöt rekommenderas ej" två gånger. Scenarierna kan väljas och sparas.
- Följande procedur bör kontrolleras av utbildaren:
  - ring räddningstjänsten
  - använd endast apparaten om patienten inte ger respons
  - ta av kläderna på överkroppen klipp bort dem om det är nödvändigt
  - riv upp elektrodförpackningen som ligger i apparatförpackningen
  - dra av skyddshöljet enligt bilden på förpackningen och fäst båda elektroderna på överkroppen.

Eleven börjar med att slå på apparaten

Utbildaren måste bekräfta att uppgiften utförts korrekt med knappen på apparaten eller via Defi training-appen

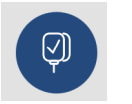

Art.nr: 2.511617 Rev. a

Så fort anslutningen till appen har upprättats kan du trycka på elektrodknappen och sedan på "Nästa steg" i appen om elektroderna inte har fästs på rätt sätt. I och med detta börjar apparaten med steg 1.

- → Innan anslutningen till patienten har upprättats (före steg 2) kan du växla över till manuellt läge genom att trycka samtidigt på dataöverföringsknappen (KOM) och stötknappen och trycka på den orange knappen (stöt) för att ladda energin. Avge stöten med den orange knappen (stöt)
- 1. Kontrollera att elektrodkontakten är korrekt ansluten till apparaten<sup>4</sup>
- → Utbildaren bekräftar att ovanstående procedur utfördes korrekt av eleven. Annars upprepas steg 1 i instruktionerna. Efter den tredje upprepningen fortsätter instruktionerna med steg 8.
- 2. Rör inte vid patienten, analys startar snart
- 3. Rör ej patienten, analys pågår
- 4. Stöt rekommenderas
- 5. Håll undan från patienten
- 6. Tryck på orange knapp nu (om stötknappen inte trycks in inom 20 sekunder hoppar proceduren till steg 8)
- 7. Stöt avgiven
- → När du har fått meddelandet "stöt avgiven"/"stöt rekommenderas ej" kan du växla över till manuellt läge genom att trycka samtidigt på dataöverföringsknappen (KOM) och stötknappen.
- 8. Uppmaning om att göra bröstkompressioner: i enlighet med konfigurationen
- 4. Om **FEP+ TRAINER** börjar med steg 8 ska du kontrollera konfigurationen. Om den börjar med steg 2 ska du ställa in scenariot på Standard i menyn **Apparatin-ställning > Återställ standardscenario.**

- 9. Upprepa fram till nästa instruktion (nästa instruktion börjar med steg 2)
  - Efter instruktionen "stöt rekommenderas ej" (steg 4) fortsätter proceduren till steg 8.

#### Avsluta återupplivningsprocessen

→ Avsluta återupplivningsprocessen och ställ in apparaten i standbyläge genom att trycka på den gröna PÅ/AV-knappen (håll den intryckt i 3 sekunder). i

# 3.4 Utbildning i bröstkompressioner (valfritt)

Denna utbildning är endast tillgänglig med ARGUS LifePoint HLR-feedbacksensor.

Utbildningen med Argus LifePoint-sensorn får endast utföras på en HLR-docka. 🛕 VARNING 01:56 **4**2 **6**001:56 \* **n**ô Text- och röstanvis-HLR Värde som uppmätts av Argus Djup 5,0 cm ningar för att förbättra **HLR OK** Lifepoint-sensorn 00:59 HLR-kvaliteten Frekvens 101 /min **30 BRÖSTKOMPRESSIONER** SEDAN 2 INBLÅSNINGAR Metronomhastighet Tryck snabb-HLR OK Tryck långsamt [/min] are HLR OK 100 ≥120  $\leq 90$ HLR OK 110 ≤ **100** ≥130 HLR OK 120 ≤ **110** ≥140 Tryck mindre **HLR OK** Djup [mm] Tryck djupare djupt HLR OK 1-127 ≤ 45  $\geq 62$ 

i

#### 3.4.1 Användning av sensorn

Under verklig hjärt-lungräddning hålls LifePoint-sensorn på plats med hjälp av de rekommenderade fästpadsen. De är inte alltid nödvändiga i utbildningssituationer.

- 1. Anslut USB-kabeln från LifePoint till USB-uttaget.
- 2. Slå på apparaten.

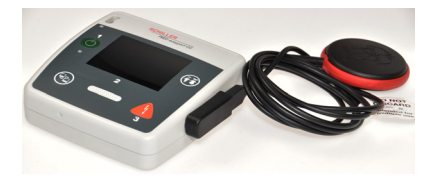

- Sätt fast den självhäftande fästpaden på patientens bröstkorg och dra loss 3. skyddsfolien.
- 4. Placera LifePoint på patientens bröstkorg och påbörja HLR.

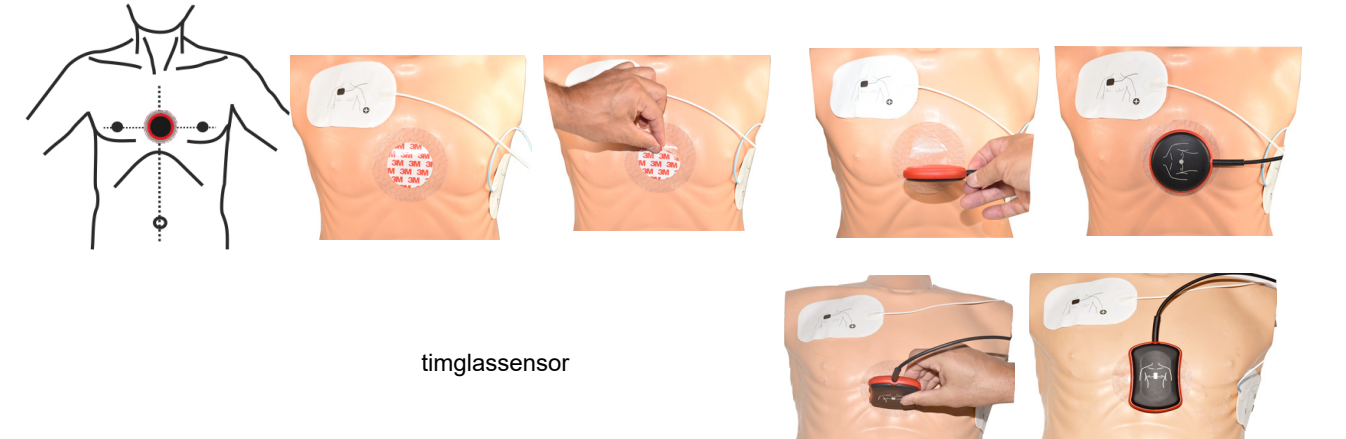

5. Placera handen mot sensorn med handloven (1) i mitten av sensorn.

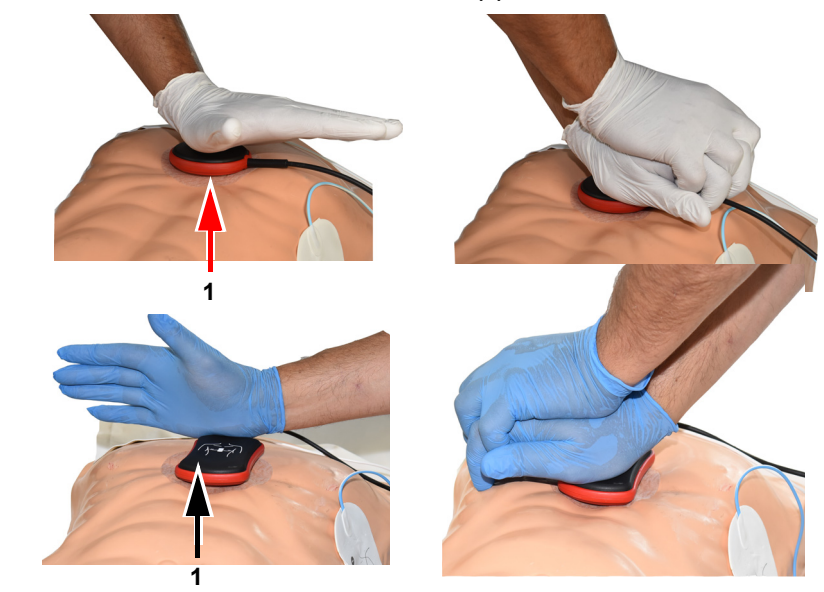

6. Påbörja HLR och övervakar kompressionskvaliteten på apparaten. Följ de anvisningar som apparaten ger (se föregående sida).

timglassensor

Art.nr: 2.511617 Rev. a

7. De visade mätvärdena i mitten av skärmen ger information om HLR-kvaliteten.

|        | V V V  | v V    | V U   |
|--------|--------|--------|-------|
| Djup   | 5,0    | cm     | HLR   |
| Frekve | ns 101 | 1 /min | 00:59 |
|        |        |        |       |

Följande gränser har fastställts för hastighet och djup:

| 110         | ≤ 100       | ≥ 130                      |
|-------------|-------------|----------------------------|
| 120         | ≤ 110       | ≥ 140                      |
| Diver Immed | Tural diman | Turnels university allowed |

| Djup [mm]  | Tryck djupare | Tryck mindre djupt |
|------------|---------------|--------------------|
| 1 till 127 | ≤ <b>4</b> 5  | ≥ 62               |

# 3.5 Tillbehör och förbrukningsartiklar

Din lokala SCHILLER-representant lagerhåller allt förbrukningsmaterial och alla tillbehör för

**FRED easyport plus<sup>®</sup> TRAINER**. En komplett lista över alla SCHILLERs representanter finns på SCHILLERs webbplats (<u>www.schiller.ch</u>). Kontakta SCHILLER vid problem. Personalen där hjälper dig gärna med dina beställningar och kan också ge dig information om andra SCHILLER-produkter.

## 3.5.1 Beställningsinformation

#### Apparater

| ArtikeInr          | Beskrivning                              |
|--------------------|------------------------------------------|
| 3,940069           | FRED easyport plus <sup>®</sup> TRAINER  |
| 2.230366/0-21-0019 | 1 återanvändbar utbildningselektrodkabel |
| 2.230398/0-21-0031 | 1 utbildningselektrod                    |

#### Tillbehör/engångsartiklar

| Artikelnr          | Beskrivning                              |
|--------------------|------------------------------------------|
| 2.230325/0-21-0031 | Uppsättning med 10 utbildningselektroder |

#### Valfria tillbehör

| Artikelnr | Beskrivning                                   |
|-----------|-----------------------------------------------|
| 2,100860  | HLR-feedbacksensor, ARGUS LifePoint           |
| 2,100870  | HLR-feedbacksensor, ARGUS LifePoint (timglas) |
| 2.100519  | Fästpads för HLR-feedbacksensor (5 st.)       |
| 2.310420  | USB A 90–90-adapter                           |
| 2,156095  | Transportväska, röd                           |

### 3.5.2 Erforderliga tillbehör

- Användarhandbok
- 1 uppsättning utbildningselektroder
- 1 utbildningselektrodkabel
- Alkaliskt 9 V-batteri

## 3.6 Information om avfallshantering

## 3.6.1 Avfallshantering av batterier

- Risk för explosion! Batteriet får inte brännas, utsättas för höga temperaturer eller kastas tillsammans med hushållsavfall.
- ▲ Utsätt inte batteriet för kemikalier som kan lösa upp ABS, polypropen, polyvinylklorid, nickel, polyesterfilm eller stål.
- Förbjudet att klippa upp, förstöra eller förbränna batteriet.
- ▲ Risk för frätskador! Batteriet får inte öppnas eller hettas upp.

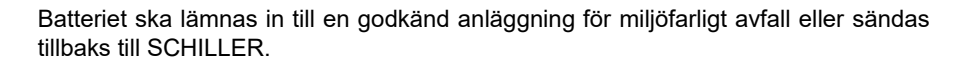

## 3.6.2 Avfallshantering och destruktion

Apparater och tillbehör som tas ur drift ska avfallshanteras enligt lokala föreskrifter. Förutom det interna batteriet och det inbyggda backup-batteriet innehåller apparaten inte farliga material och kan återvinnas som vanlig elektronisk utrustning. Batteriet ska i enlighet med nationell lagstiftning avfallshanteras på en godkänd anläggning eller returneras till SCHILLER.

Enligt europeisk lagstiftning ska denna apparat behandlas som elektroniskt avfall. Apparaten kan returneras till återförsäljaren eller tillverkaren som avfallshanterar den enligt gällande föreskrifter. Kunden betalar fraktkostnaden. När apparaten inte längre används ska den avfallshanteras i godkänd anläggning för miljöfarligt avfall eller på en återvinningsstation.

Om det inte finns någon sådan återvinningsstation kan du lämna tillbaka apparaten till återförsäljaren eller tillverkaren för korrekt avfallshantering. På så sätt bidrar du till att gammal elektronik och elektronisk utrustning återvinns. Elektrisk och elektronisk utrustning innehåller farliga ämnen som vid olämplig avfallshantering kan skada miljö och människors hälsa.

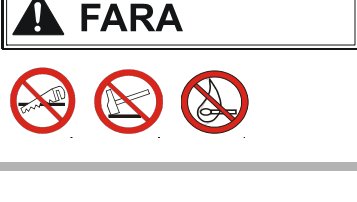

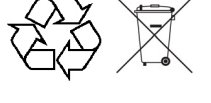

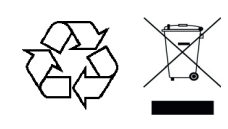

# 3.7 Felsökning

## 3.7.1 Felsökning

| Problem                                                        | Möjliga orsaker                                                     | Åtgärd                                                                  |
|----------------------------------------------------------------|---------------------------------------------------------------------|-------------------------------------------------------------------------|
| PÅ/AV-lampan lyser inte och det går inte att slå på apparaten. | Batteriet är urladdat eller har satts<br>i med polerna åt fel håll. | <ul> <li>→ Byt batteri.</li> <li>→ Sätt i batteriet korrekt.</li> </ul> |
|                                                                | Apparaten är defekt.                                                | → Reparera apparaten.                                                   |

# 3.8 Förhindra elektromagnetisk interferens

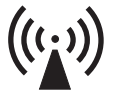

SCHILLER

FRED® easyport® plus Trainer

Användaren kan hjälpa till att undvika elektromagnetiska störningar genom att beakta det minsta avståndet mellan **bärbar** och **mobil** HF-telekommunikationsutrustning (sändare) och **FEP+ TRAINER**. Ett minimiavstånd på 0,3 m har testats i enlighet med IEC 60601-1-2 för olika typer av telekommunikationsutrustning. Se nedanstående tabell:

"Icke joniserande elektromagnetisk strålning"

| HF-källa<br>Trådlösa kommunikationsenheter                                                                           | Sändningsfrek-<br>vens<br>[MHz] | Testfrekvens<br>[MHz] | Max.<br>effekt P<br>[W] | Avstånd d<br>[m] |
|----------------------------------------------------------------------------------------------------|---------------------------------|-----------------------|-------------------------|------------------|
| Olika radiotjänster (TETRA 400)                                                                                      | 380–390                         | 385                   | 1,8                     | 0,3              |
| - Walkie-talkies (FRS)<br>- Räddningstjänst, polis, brandkår, service (GMRS)                                         | 430–470                         | 450                   | 2                       | 0,3              |
| LTE-band 13/17                                                                                                    | 704–787                         | 710/745/780           | 0,2                     | 0,3              |
| - GSM-800/900<br>- LTE-band 5<br>- Bärbar analog telefon (mikrocell) CT1+, CT2, CT3                                  | 800–960                         | 810/870/930           | 2                       | 0,3              |
| - GSM-1800/1900<br>- DECT (bärbar analog telefon)<br>- LTE-band 1/3/4/25<br>- UMTS                                   | 1700–1990                       | 1720/1845/<br>1970    | 2                       | 0,3              |
| - Bluetooth, WLAN 802.11b/g/n<br>- LTE-band 7<br>- RFID 2450 (aktiva och passiva transpondrar och avläsningsenheter) | 2400–2570                       | 2450                  | 2                       | 0,3              |
| WLAN 802.11a/n                                                                                                    | 5100–5800                       | 5240/5500/<br>5785    | 0,2                     | 0,3              |

|                                                                           | <ul> <li>Bärbar HF-telekommunikationsutrustning får inte användas inom en radie av 0,3 m från FEP+ TRAINER och dess kablar.</li> <li>Placera inte FEP+ TRAINER ovanpå andra elektriska/elektroniska apparater,</li> </ul>                            |
|---------------------------------------------------------------------------|----------------------------------------------------------------------------------------------------|
|                                                                           | dvs. håll ett tillräckligt avstånd till annan utrustning (detta inbegriper patientkablarna).                                                                                                    |
| d = rekommenderat minsta avstånd i<br>meter<br>P = sändningseffekt i watt | För permanent HF-telekommunikationsutrustning (t.ex. radio och TV) kan det rekommenderade avståndet beräknas med hjälp av följande formel: $d = 1.2 \times \sqrt{P}$ för 150 kHz till 800 MHz och $d = 2.3 \times \sqrt{P}$ för 800 MHz till 2,7 GHz |
| 3.8.1                                                                     | Åtgärder för att förhindra elektromagnetisk interferens                                                                                                    |
|                                                                           | Ytterligare åtgärder för att förhindra elektromagnetisk interferens:                                                                                                    |
|                                                                           | <ul><li>Pröva något av följande för att lösa problemet:</li><li>Öka avståndet till interferenskällan.</li></ul>                                                                                                    |
|                                                                           | <ul> <li>Vrid på apparaten för att ändra strålningsriktning.</li> </ul>                                                                                                    |
|                                                                           | <ul> <li>Använd endast originaltillbehör (gäller särskilt patientkablar).</li> </ul>                                                                                                    |
|                                                                           | Apparaten får inte användas bredvid eller staplad ovanpå annan utrustning.                                                                                                    |
|                                                                           | ▲ Det finns dock ingen garanti för att störningar inte kan uppstå i vissa installationer. Om <b>FEP+ TRAINER</b> orsakar störningar kan du undvika dessa genom att stänga av apparaten.                                                              |
|                                                                           |                                                                                                    |

# 4 Tekniska data

# 4.1 Systemspecifikationer

| Tillverkad av                                                                        | SCHILLER                                                                                                    |
|--------------------------------------------------------------------------------------|----------------------------------------------------------------------------------------------------|
| Apparatens namn                                                                      | FRED easyport plus <sup>®</sup> TRAINER                                                                                                    |
| Mått                                                                                 | 46 x 150 x 143 mm (h x l x b)                                                                                                    |
| Vikt                                                                                 | Cirka 0,44 kg med batteri                                                                                                    |
| Skyddsklass för hölje                                                                | IP44 (höljet är skyddat mot främmande fasta föremål på $\geq$ 1 mm och stänkande vatten från alla riktningar)                                                                                              |
| Strömförsörjning<br>Spänning<br>med batterityp<br>Strömförbrukning<br>Användningstid | 9 V<br>Alkaliskt 9 V-batteri<br>Max. 3 W<br>Cirka 3 timmar beroende på kvaliteten hos det använda batteriet.                                                                                               |
| Miljövillkor                                                                         |                                                                                                    |
| <b>Apparat</b><br>Användning<br>Förvaring före användning                            | <ul> <li>0–40 °C vid en relativ luftfuktighet på 30–95 % (icke-kondenserande)</li> <li>0–40 °C med batteriet isatt</li> <li>Atmosfäriskt tryck 700–1060 hPa/0 till 3000 m</li> </ul>                       |
| Förvaring och transport                                                              | <ul> <li>-20–50 °C vid en relativ luftfuktighet på 30–95 % (icke-kondenserande)</li> <li>Atmosfäriskt tryck 500–1060 hPa</li> </ul>                                                                        |
| Moduler                                                                              | PAN1026                                                                                                    |
| Bluetooth                                                                            |                                                                                                    |
| FCC-ID<br>IC-ID                                                                      | T7VPAN10<br>216Q-PAN10                                                                                                    |
| Överföringsstandarder                                                                | Bluetooth BT version 4.0 BR/LE                                                                                                    |
| Frekvensintervall                                                                    | 2,402 till -2480 MHz                                                                                                    |
| Max. uteffekt                                                                        | +4 dBm                                                                                                    |
| Överensstämmelse                                                                     | Härmed försäkrar SCHILLER AG att radioutrustningen av typen FRED easyport plus uppfyller kraven i direktivet 2014/53/EU.<br>Hela texten i EU-försäkran om överensstämmelse är tillgänglig på följande web- |

badress: https://www.schiller.ch/en/conformity

# 5 Bilaga - symboler

I den här bilagan finns en lista över alla symboler som kan förekomma på apparaten, etiketten och tillbehören. Det är inte säkert att alla symboler finns på din apparat.

Bilagan har ett eget artikelnummer som inte är kopplat till användarhandbokens artikelnummer.

|                 | Identifiering av tillverkaren                                                                                                    |
|-----------------|----------------------------------------------------------------------------------------------------|
|                 | Identifiering av tillverkningsdatumet                                                                                                    |
|                 | Identifiering av distributören                                                                                                    |
|                 | Identifiering av importören                                                                                                    |
| MD              | Medicinteknisk produkt                                                                                                    |
| SN              | Serienummer                                                                                                    |
| REF             | Referensnummer                                                                                                    |
| LOT             | Batchnummer                                                                                                    |
| GTIN            | Artikelnummer för global handel                                                                                                    |
| CAT             | Katalognummer                                                                                                    |
| QTY             | Kvantitet                                                                                                    |
| UDI             | UDI: ett unikt apparat-id i form av en maskinläsbar QR-kod och ett<br>nummer som kan läsas av människor (t.ex.<br>(01) 0 7613365 00210 2 (21)xxxx.xxxxx ) |
| 5               | Antal enheter i förpackningen                                                                                                    |
| EC REP          | Auktoriserad representant inom Europa                                                                                                    |
| <b>C E</b> XXXX | Anmält organ (dvs. anmält organ för <b>( €</b> 0123 -märkning, TÜV SÜD)                                                                                   |

| CE                | CE-märkning som bekräftar överensstämmelse med europeisk<br>standard                                                                                                    |
|-------------------|----------------------------------------------------------------------------------------------------|
| Ô                 | Märkning för regulatorisk överensstämmelse med australiensisk<br>standard                                                                                                    |
|                   | Apparaten är återvinningsbar                                                                                                    |
|                   | Symbol för identifiering av elektrisk och elektronisk utrustning.<br>Apparaten får inte slängas tillsammans med hushållsavfall.                                                                                                    |
|                   | Symbol för identifiering av ett batteri. Batteriet får inte slängas till-<br>sammans med hushållsavfall.                                                                                                    |
| LDPE              | Förpackningen är tillverkad av polyetylen med låg densitet och är<br>återvinningsbar.                                                                                                    |
| R <sub>only</sub> | Får enligt federal lag (USA) endast användas av eller på ordination av<br>läkare                                                                                                    |
| (((``))           | Icke joniserande elektromagnetisk strålning. Anger att apparaten<br>innehåller en radiofrekvenssändare (RF) som används för överföring<br>av data (t.ex. Bluetooth eller WiFi).                                                                                                    |
|                   |                                                                                                    |
|                   | Innehåller en Bluetooth-modul                                                                                                    |
| <br>⊗             | Innehåller en Bluetooth-modul<br>Får inte återanvändas                                                                                                    |
|                   | Innehåller en Bluetooth-modul<br>Får inte återanvändas<br>Fri från latex                                                                                                    |
|                   | Innehåller en Bluetooth-modul<br>Får inte återanvändas<br>Fri från latex<br>Sista användningsdatum (bäst-före-datum för batterier, elektroder<br>eller andra förbrukningsartiklar)                                                                                                    |
|                   | Innehåller en Bluetooth-modul<br>Får inte återanvändas<br>Fri från latex<br>Sista användningsdatum (bäst-före-datum för batterier, elektroder<br>eller andra förbrukningsartiklar)<br>Temperaturintervall för förvaring respektive transport                                                                                                    |
|                   | Innehåller en Bluetooth-modulFår inte återanvändasFri från latexSista användningsdatum (bäst-före-datum för batterier, elektroder<br>eller andra förbrukningsartiklar)Temperaturintervall för förvaring respektive transportTryckintervall för förvaring respektive transport                                                                                                    |
|                   | Innehåller en Bluetooth-modulFår inte återanvändasFri från latexSista användningsdatum (bäst-före-datum för batterier, elektroder<br>eller andra förbrukningsartiklar)Temperaturintervall för förvaring respektive transportTryckintervall för förvaring respektive transportFuktighetsintervall för förvaring respektive transport                                                                                                    |
|                   | Innehåller en Bluetooth-modul<br>Får inte återanvändas<br>Fri från latex<br>Sista användningsdatum (bäst-före-datum för batterier, elektroder<br>eller andra förbrukningsartiklar)<br>Temperaturintervall för förvaring respektive transport<br>Tryckintervall för förvaring respektive transport<br>Fuktighetsintervall för förvaring respektive transport<br>Konsultera bruksanvisningen (anger att användaren behöver läsa<br>bruksanvisningen) |

| Ť | Ska hållas torr (förvaras på en torr plats)                                                                                                    |
|---|----------------------------------------------------------------------------------------------------|
| * | Ska hållas borta från solljus (skyddas mot direkt solljus)                                                                                                    |
|   | Ömtåligt gods, hanteras med försiktighet                                                                                                    |
|   | Transporteras upprätt (denna sida uppåt)                                                                                                    |
| ¥ | Använd inte krokar                                                                                                    |
| ® | EIP = elektronisk informationsprodukt (innehåller inga giftiga och<br>skadliga ämnen eller delar som överstiger värdena för maximal<br>koncentration (produkten kan återvinnas och återanvändas)). |

## 5 Bilaga - symboler